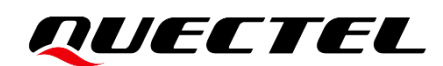

# L76 Series EVB User Guide

**GNSS Module Series** 

Version: 2.1

Date: 2021-08-05

Status: Released

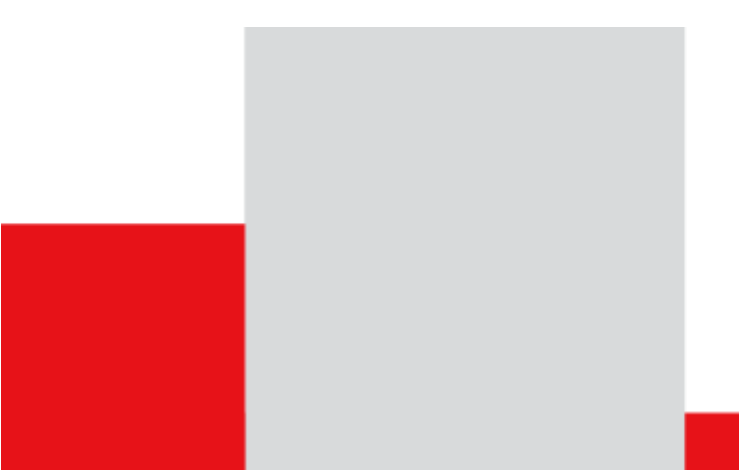

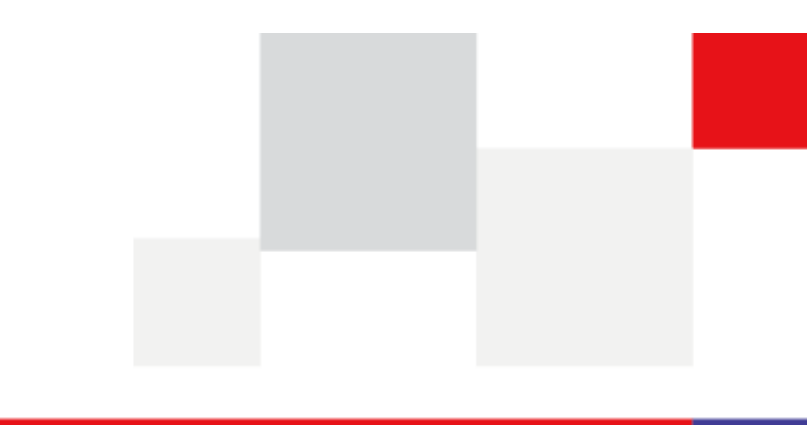

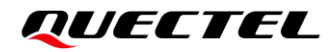

Our aim is to provide customers with timely and comprehensive service. For any assistance, contact our company headquarters:

**Quectel Wireless Solutions Co., Ltd.** 

Building 5, Shanghai Business Park Phase III (Area B), No.1016 Tianlin Road, Minhang District, Shanghai 200233, China Tel: +86 21 5108 6236 Email: info@guectel.com

Or our local office. For more information, visit: <a href="http://www.quectel.com/support/sales.htm">http://www.quectel.com/support/sales.htm</a>.

For technical support, or to report documentation errors, visit: http://www.quectel.com/support/technical.htm Or send an email to support@quectel.com.

#### **General Notes**

Quectel offers the information as a service to its customers. The information provided is based upon customers' requirements. Quectel makes every effort to ensure the quality of the information it makes available. Quectel does not make any warranty as to the information contained herein, and does not accept any liability for any injury, loss or damage of any kind incurred by the use of or reliance upon the information. All information supplied herein is subject to change without prior notice.

### Disclaimer

While Quectel has made efforts to ensure that the functions and features under development are free from errors, it is possible that these functions and features could contain errors, inaccuracies and omissions. Unless otherwise provided by valid agreement, Quectel makes no warranties of any kind, implied or express, with respect to the use of features and functions under development. To the maximum extent permitted by law, Quectel excludes all liability for any loss or damage suffered in connection with the use of the functions and features under development, regardless of whether such loss or damage may have been foreseeable.

## **Duty of Confidentiality**

The Receiving Party shall keep confidential all documentation and information provided by Quectel, except when the specific permission has been granted by Quectel. The Receiving Party shall not access or use Quectel's documentation and information for any purpose except as expressly provided herein. Furthermore, the Receiving Party shall not disclose any of the Quectel's documentation and information to any third party without prior written consent by Quectel. Quectel reserves the right to take legal action for any noncompliance with the above requirements, unauthorized use, or other illegal or malicious use of the documentation and information.

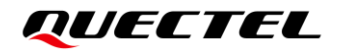

## Copyright

The information contained here is proprietary technical information of Quectel. Transmitting, reproducing, disseminating and editing this document as well as using the content without permission is forbidden. Offenders will be held liable for payment of damages. All rights are reserved in the event of a patent grant or registration of a utility model or design.

Copyright © Quectel Wireless Solutions Co., Ltd. 2021. All rights reserved.

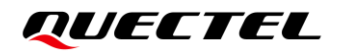

## **Safety Information**

The following safety precautions must be observed during all phases of operation, such as usage, service or repair of any terminal incorporating Quectel L76-LB module. Manufacturers of the terminal should send the following safety information to users and operating personnel, and incorporate these guidelines into all manuals supplied with the product. Otherwise, Quectel assumes no liability for customers' failure to comply with these precautions.

| Ensure that the product may be used in the country and the required environment, as well as that it conforms to the local safety and environmental regulations.                                                        |
|----------------------------------------------------------------------------------------------------|
| Keep away from explosive and flammable materials. The use of electronic products<br>in extreme power supply conditions and locations with potentially explosive<br>atmospheres may cause fire and explosion accidents. |
| The product must be powered by a stable voltage source, while the wiring must conform to security precautions and fire prevention regulations.                                                                         |
| Proper ESD handling procedures must be followed throughout the mounting, handling and operation of any devices and equipment that incorporate the module to avoid ESD damages.                                         |
|                                                                                                    |

## **About the Document**

| Document Information |                           |  |
|----------------------|---------------------------|--|
| Title                | L76 Series EVB User Guide |  |
| Subtitle             | GNSS Module Series        |  |
| Document Type        | EVB User Guide            |  |
| Document Status      | Released                  |  |

## **Revision History**

| Version | Date       | Description                                                                                                    |  |
|---------|------------|----------------------------------------------------------------------------------------------------|--|
| 1.0     | 2013-02-25 | Initial                                                                                                    |  |
| 1.1     | 2013-03-26 | Optimized the contents of Chapter 3.                                                                                                    |  |
| 2.0     | 2016-05-03 | <ol> <li>Changed the document name from Quectel_L76_EVB_User_Guide to<br/>Quectel_L76_Series_EVB_User_Guide.</li> <li>Incorporated the related information of L76-L.</li> </ol>     |  |
| 2.1     | 2021-08-05 | <ol> <li>Added the applicable module L76-LB.</li> <li>Updated the overall structure of the document, including but not limited<br/>to the adding of Chapters 4, 5 and 6.</li> </ol> |  |

## Contents

| Saf | ety Information                                |
|-----|------------------------------------------------|
| Abo | out the Document4                              |
| Cor | ntents                                         |
| Tab | le Index6                                      |
| Fig | ure Index7                                     |
| 1   | Introduction                                   |
| 2   | General Overview                               |
|     | 2.1. EVB Kit Accessories                       |
|     | 2.2. Connecting Cables and Antenna to EVB 10   |
| 3   | Board User Interfaces                          |
|     | 3.1. EVB Top View                              |
|     | 3.2. Board User Interfaces                     |
| 4   | Using QCOM Tool to Communicate14               |
|     | 4.1. Communication via the Micro-USB Interface |
| 5   | Using QGNSS Tool to Test                       |
|     | 5.1. COM Port and Baud Rate Setting            |
|     | 5.1.1. Interface Explanation                   |
|     | 5.2. TTFF Testing                              |
|     | 5.3. AGNSS Setting                             |
|     | 5.3.1. Assistant GNSS Online                   |
|     | 5.3.2. Assistant GNSS Offline                  |
| 6   | Using QGPSFlashTool to Upgrade Firmware        |
| 7   | Appendix References                            |

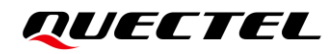

## **Table Index**

| Table 1: List of Accessories            | 10 |
|-----------------------------------------|----|
| Table 2: Detailed EVB Interfaces        | 12 |
| Table 3: J106 Pin Detailed Description  | 13 |
| Table 4: Explanation of QGNSS Interface | 17 |
| Table 5: Related Documents              | 30 |
| Table 6: Terms and Abbreviations        | 30 |

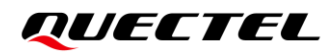

## **Figure Index**

| Figure 1: EVB Kit Accessories                                                | 9  |
|------------------------------------------------------------------------------|----|
| Figure 2: EVB and Accessories Assembly                                       | 10 |
| Figure 3: EVB Top View                                                       | 11 |
| Figure 4: USB Port                                                           | 14 |
| Figure 5: COM Port Setting Interface of QCOM                                 | 14 |
| Figure 6: NMEA Sentences Output by Module – Displayed on QCOM Tool Interface | 15 |
| Figure 7: QGNSS Setting                                                      | 16 |
| Figure 8: QGNSS Interface (Connected)                                        | 17 |
| Figure 9: Static TTFF Testing via QGNSS                                      | 19 |
| Figure 10: TTFF Test Settings                                                | 19 |
| Figure 11: AGNSS Setting                                                     | 20 |
| Figure 12: Run or Stop Test                                                  | 20 |
| Figure 13: Test Results                                                      | 21 |
| Figure 14: AGNSS Setting via QGNSS – Assistant GNSS Online                   | 21 |
| Figure 15: Assistant GNSS Online Setting                                     | 22 |
| Figure 16: Connect and Download – AGNSS Online                               | 22 |
| Figure 17: Download Selected File – AGNSS Online                             | 23 |
| Figure 18: Successfully Downloaded to the Module – AGNSS Online              | 23 |
| Figure 19: AGNSS Setting via QGNSS - Assistant GNSS Offline                  | 24 |
| Figure 20: Assistant GNSS Offline Setting                                    | 24 |
| Figure 21: Connect and Download – AGNSS Offline                              | 25 |
| Figure 22: Download Selected File – AGNSS Offline                            | 25 |
| Figure 23: Successfully Downloaded to the Module – AGNSS Offline             | 26 |
| Figure 24: Firmware Upgrade – Step 1                                         | 27 |
| Figure 25: Firmware Upgrade – Step 2                                         | 28 |
| Figure 26: Firmware Upgrade – Step 3                                         | 28 |
| Figure 27: Firmware Upgrade – Step 4                                         | 29 |
| Figure 28: Successful Firmware Upgrade                                       | 29 |

## **1** Introduction

This document provides info on the steps needed to evaluate the Quectel L76 series modules using the Evaluation Board (EVB). The EVB is a reference tool that allows you to become familiar with the L76 series modules.

Specifically, the document is divided into several sections:

- Chapter 2 provides the general overview of EVB Kit accessories.
- Chapter 3 describes the EVB user interfaces.
- Chapter 4 describes how to communicate with a module by using the QCOM tool;
- Chapter 5 describes how to test the module by using the QGNSS tool;
- Chapter 6 describes how to upgrade firmware of the module by using the QGPSFlashTool;
- Chapter 7 is an appendix, which summarizes the relevant documents, terms and abbreviations appearing herein.

In this document, Quectel L76 series includes L76, L76-L and L76-LB modules. For the EVB user guide of L76-L (L) and L76-LB (L) modules, see *document [4]*.

#### NOTE

If you need EVB schematic and PCB layout design files for reference, request them from Quectel Technical Supports (<u>support@quectel.com</u>).

## **2** General Overview

### 2.1. EVB Kit Accessories

The EVB Kit includes Evaluation Board (EVB), Active GNSS Antenna, Micro-USB Cable, Bolts and Coupling Nuts. You can download the software tools (QCOM, QGNSS, QGPSFlashTool) from our website <u>Download Zone</u> or request them from Quectel Technical Supports.

The EVB Kit accessories are shown in the figure below, and check *Table 1* for details.

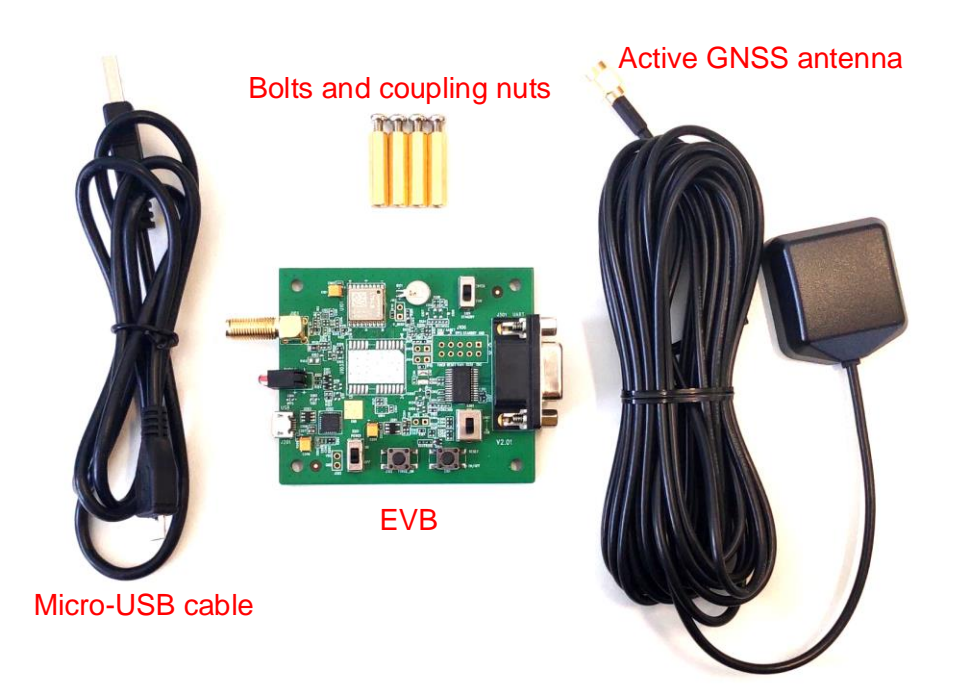

Figure 1: EVB Kit Accessories

#### Table 1: List of Accessories

| Items             | Description                                                                                         | Quantity |
|-------------------|----------------------------------------------------------------------------------------------------|----------|
| EVB               | Evaluation Board<br>Size: 60 mm × 70 mm                                                             | 1        |
| USB Cable         | Micro-USB Cable                                                                                     | 1        |
| GNSS Antenna      | Active GNSS Antenna<br>Request the Antenna Datasheet from Quectel Technical<br>Supports.            | 1        |
| Instruction Sheet | A sheet that lists instructions: how to connect the EVB, details on EVB accessories, and much more. | 1        |
| Other             | Bolts and Coupling Nuts                                                                             | 4 pairs  |

### 2.2. Connecting Cables and Antenna to EVB

The connection between the EVB and its accessories is shown in the figure below. For detailed information on how to connect the EVB and its accessories, refer to the instruction sheet inside the EVB Kit.

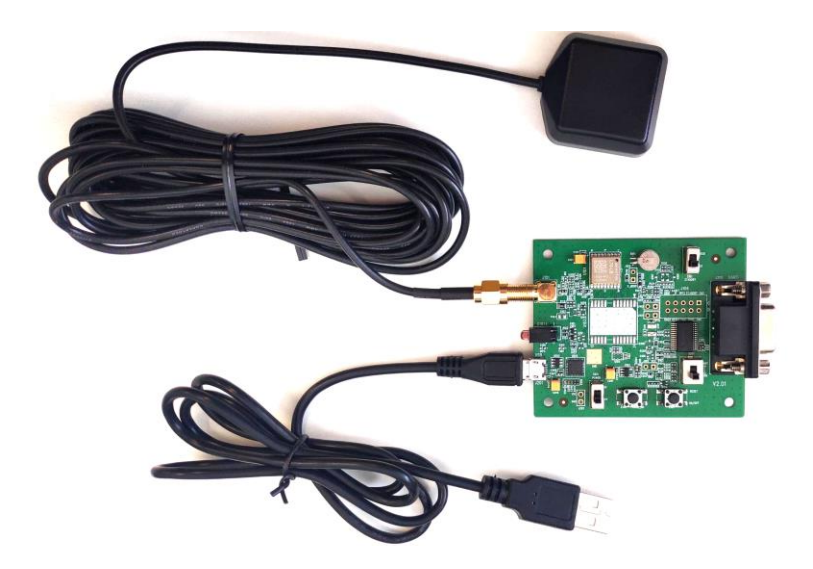

Figure 2: EVB and Accessories Assembly

#### NOTE

Place the active GNSS antenna where it can detect the satellites with a clear view of the sky.

## **3** Board User Interfaces

## 3.1. EVB Top View

EVB top view is shown in the figure below.

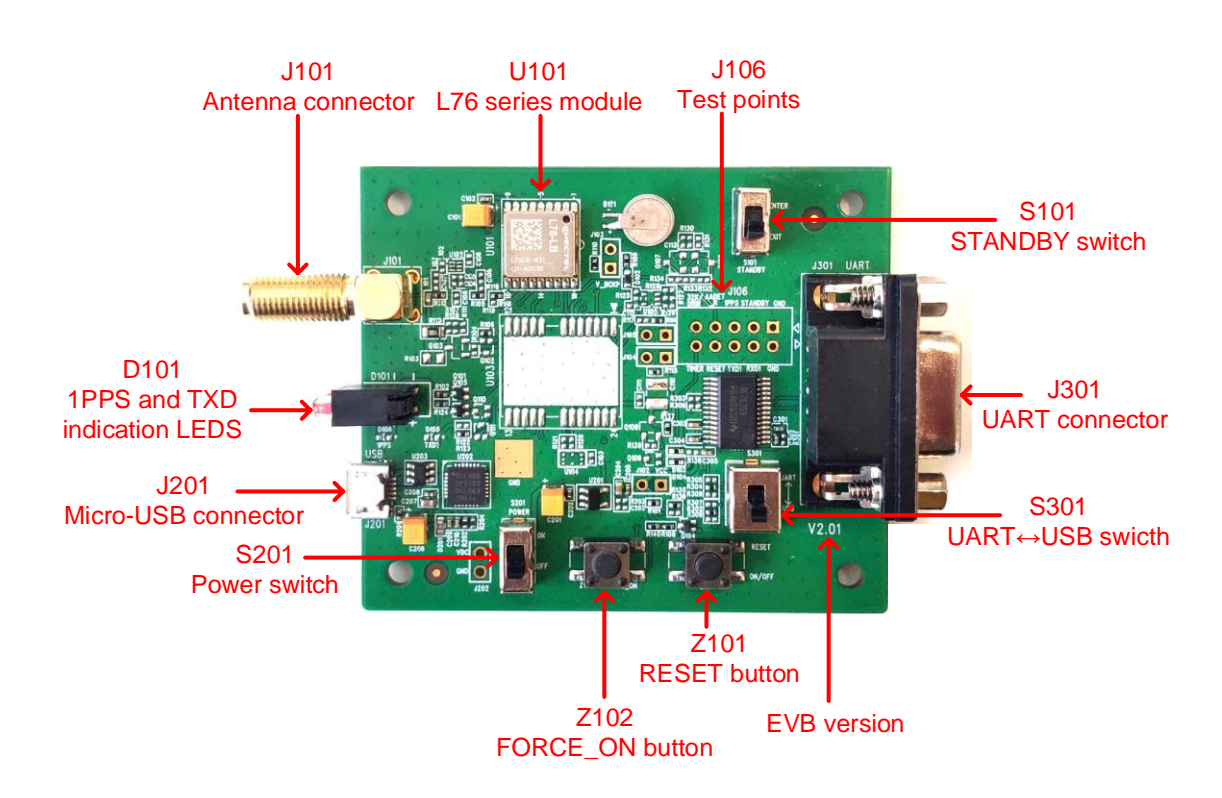

Figure 3: EVB Top View

### 3.2. Board User Interfaces

The EVB interfaces are detailed in the table below.

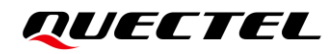

#### Table 2: Detailed EVB Interfaces

| Function             | Interfaces                             |                   | Description                                                                                                    |  |
|----------------------|----------------------------------------|-------------------|----------------------------------------------------------------------------------------------------|--|
| Power Supply         | J201<br>Micro-USB                      |                   | <ul> <li>Power supply input:</li> <li>DC power supply: 4.5–5.5 V, typ. 5.0 V</li> <li>Current capability should be &gt; 100 mA</li> </ul>              |  |
| Lisor Interface      | J201<br>Micro-USB                      |                   | NMEA sentence output and command input                                                                                                    |  |
| User interface       | J301<br>UART                           |                   | NMEA sentence output and command input                                                                                                    |  |
| RF Input             | J101<br>Antenna Connecto               | Dr                | <ul> <li>The antenna in the kit supports:</li> <li>GPS L1 C/A</li> <li>GLONASS L1</li> <li>BeiDou B1I</li> <li>QZSS L1 C/A</li> <li>SBAS L1</li> </ul> |  |
| Signal Indication    | D101<br>Indication LEDS                | TXD<br>(Blue LED) | Flash: Data output from UART TXD.<br>Extinct or Bright: No data output from UART<br>TXD.                                                               |  |
|                      |                                        | 1PPS<br>(Red LED) | Flash: Successful position fix.<br>The frequency is 1 Hz.<br>Extinct: No position fix.                                                                 |  |
|                      | S201<br>Power Switch                   |                   | Power the EVB on/off                                                                                                    |  |
| Switches and Buttons | S101<br>STANDBY Switch<br>(ENTER↔EXIT) |                   | Switch to " <b>ENTER</b> ", the module enters the standby mode.<br>Switch to " <b>EXIT</b> ", the module exits the standby mode.                       |  |
|                      | S301<br>UART⇔USB Switch                |                   | Switch between USB data transfer and UART data transfer features.                                                                                      |  |
|                      | Z101<br>RESET Button                   |                   | Short press the button to reset the module.                                                                                                    |  |
|                      | Z102<br>FORCE_ON Button                |                   | Short press the button to wake up the module from the backup mode.                                                                                     |  |
| Test Points          | J106<br>Test Points                    |                   | Pins are detailed in <i>Table 3</i> below.                                                                                                    |  |

Test point distribution is shown below:

#### J106 Pin Assignment:

| 32K/DRIN | AADET_N | 1PPS | STANDBY | GND |
|----------|---------|------|---------|-----|
| TIMER    | RESET   | TXD1 | RXD1    | GND |

#### Table 3: J106 Pin Detailed Description

| Pin Name | I/O | Description                                                                  |
|----------|-----|------------------------------------------------------------------------------|
| 32K/DRIN | -   | NC                                                                           |
| AADET_N  | -   | NC                                                                           |
| 1PPS     | DO  | 1 pulse per second                                                           |
| STANDBY  | DI  | Enters or exits the standby mode                                             |
| GND      | -   | Ground                                                                       |
| TIMER    | DO  | An open drain output signal which controls the ON/OFF status of GNSS modules |
| RESET    | DI  | Resets the module                                                            |
| TXD      | DO  | Transmits data                                                               |
| RXD      | DI  | Receives the data                                                            |
| GND      | -   | Ground                                                                       |

## **4** Using QCOM Tool to Communicate

This chapter illustrates how to use the QCOM tool to communicate with the module via the Micro-USB interface.

Download the QCOM tool from our website Download Zone.

### 4.1. Communication via the Micro-USB Interface

- **Step 1:** Connect the EVB and the PC with a Micro-USB cable via the Micro-USB interface.
- Step 2: Set the power switch (S201) to ON position to power on the EVB and switch S301 to USB position.
- Step 3: Run the provided driver installer to install the USB driver.
- **Step 4:** View the USB port numbers in the Device Manager, as shown in the figure below.

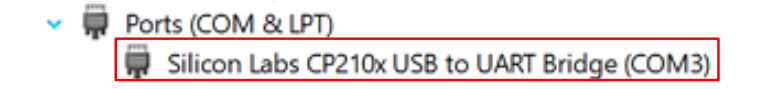

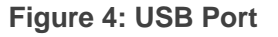

**Step 5:** Install the QCOM tool provided by Quectel. The COM Port Setting interface of QCOM is shown in the figure below.

| ſ |               | COM Port Setting               |                |
|---|---------------|--------------------------------|----------------|
|   | COM Port: 3   | Baudrate: 9600 💌 StopBits: 1 💌 | Parity: None 💌 |
|   | ByteSize: 8 💌 | Flow Control: No Ctrl Flow     | Open Port      |

Figure 5: COM Port Setting Interface of QCOM

Step 6: Select the correct "COM Port" (USB Port shown in *Figure 4* above).

Step 7: Set the correct "Baudrate" (default value: 9600 bps).

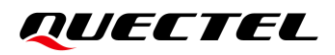

Step 8: Click "Open Port" as shown in *Figure 5* above, then the communication with EVB is established successfully. In this case, the NMEA sentences output by the module will be displayed through the QCOM tool, as shown in *Figure 6* below. For more information about QCOM usage, see *document [1]*.

|                            | COM Port Setting                                    |                            |
|----------------------------|-----------------------------------------------------|----------------------------|
| COM Port: 3 🚽              | Baudrate: 9600 💌 StopBits: 1                        | - Parity: None -           |
| ByteSize: 8 💌              | Flow Control: No Ctrl Flow                          | Close Port                 |
| GPGSV, 4, 2, 15, 02, 44, 3 | 06, 26, 17, 44, 120, 27, 50, 42, 134, , 20, 39, 2   | 32, 26, 1*6 <b>F</b>       |
| GPGSV, 4, 3, 15, 09, 33, 0 | 91, 15, 12, 29, 303, 24, 04, 17, 056, 24, 194, 1    | 4,170,,1*54                |
| GPGSV, 4, 4, 15, 05, 08, 2 | 24, 20, 14, 07, 172, , 25, 04, 324, 17, 1*5D        |                            |
| GLGSV, 2, 1, 08, 65, 65, 0 | 92, 37, 88, 50, 004, 39, 87, 40, 067, 39, 72, 30,   | , 037, 30, 1*76            |
| GLGSV, 2, 2, 08, 66, 27, 1 | 81, 35, 78, 18, 253, 44, 81, 16, 313, 34, 79, 15,   | , 305, 35, 1*7B            |
| GNGLL, 3149. 332122, N,    | 11706.916215, E, 050848.000, A, A*43                |                            |
| GNRMC, 050849. 000, A, 3   | 149. 332122, N, 11706. 916215, E, O. 00, 230.       | 19,140721,,,A,V*07         |
| GNVTG, 230. 19, T, , M, O. | DO, N, O. OO, K, A*2A                               |                            |
| GNGGA, 050849.000, 314     | 9. 332122, N, 11706. 916215, E, 1, 18, 0. 67, 5     | 1.891, M, -O.337, M, , *51 |
| GNGSA, A, 3, 19, 09, 17, 1 | 95, 12, 06, 04, 20, 193, 02, , , 1. 01, 0. 67, 0. 7 | 6, 1*01                    |
| GNGSA, A, 3, 87, 78, 72, 8 | 1,88,65,79,66,,,,,1.01,0.67,0.76,2*03               |                            |
| GPGSV, 4, 1, 15, 195, 69,  | 095, 29, 19, 66, 098, 28, 06, 58, 358, 30, 193, 5   | 54, 121, 26, 1*69          |
| GPGSV, 4, 2, 15, 02, 44, 3 | 06, 26, 17, 44, 120, 28, 50, 42, 134, , 20, 39, 2   | 32, 27, 1*61               |
| GPGSV, 4, 3, 15, 09, 33, 0 | 91, 16, 12, 29, 303, 24, 04, 17, 056, 24, 194, 1    | 4,170,,1*57                |
| GPGSV, 4, 4, 15, 05, 08, 2 | 24, 20, 14, 07, 172, , 25, 04, 324, 17, 1*5D        |                            |
| GLGSV, 2, 1, 08, 65, 65, 0 | 92, 37, 88, 50, 004, 39, 87, 40, 067, 39, 72, 30    | ,037,30,1*76               |
| GLGSV, 2, 2, 08, 66, 27, 1 | 81, 35, 78, 18, 253, 44, 81, 16, 313, 34, 79, 15    | , 305, 35, 1*7B            |
| GNGLL, 3149. 332122, N,    | 11706. 916215, E, 050849. 000, A, A*42              |                            |
|                            |                                                     |                            |
|                            |                                                     |                            |
|                            |                                                     |                            |
| 2021-07-14_13:08:40:       | 906] Upen CUM Fort Success                          |                            |
| 2021-07-14_13:08:45:       | 480] Upen CUM Fort Success                          |                            |

Figure 6: NMEA Sentences Output by Module – Displayed on QCOM Tool Interface

## **5** Using QGNSS Tool to Test

This chapter provides a brief explanation on the QGNSS software tool which can be used to verify the status of GNSS modules. For more information about QGNSS usage, see *document* [2].

Download the QGNSS tool from our website Download Zone.

### 5.1. COM Port and Baud Rate Setting

- **Step 1:** Assemble the EVB Accessories.
- **Step 2:** Set the power switch (S201) to **ON** position in order to power on the EVB and switch S301 to **USB** position.
- **Step 3:** Start the QGNSS and click "**Setting**" and "**Serial Port Configuration**" (the L76 series supports 9600 bps by default), as shown in the figure below.

| File View Setting Ion | ols DR AGNSS Configuration | Window Help | .a. 🕲 📊 🔵      |          |
|-----------------------|----------------------------|-------------|----------------|----------|
| Settings              |                            |             | ?              | $\times$ |
| Module<br>Model       | COM                        |             |                |          |
| None ~                | Port:                      | COM3        | Silicon Labs C | :P: ~    |
|                       | Baud Rate:                 | 9600        |                | $\sim$   |
|                       | Data Bits:                 | 8           |                | ~        |
|                       | Parity:                    | None        |                | ~        |
|                       | Stop Bits:                 | 1           |                | ~        |
|                       | Flow Control:              | None        |                | ~        |
|                       | Ж                          |             | Cancel         |          |

Figure 7: QGNSS Setting

**Step 4:** Click the **onnect or disconnect**" button. After connecting the module, the interface as shown in the figure below.

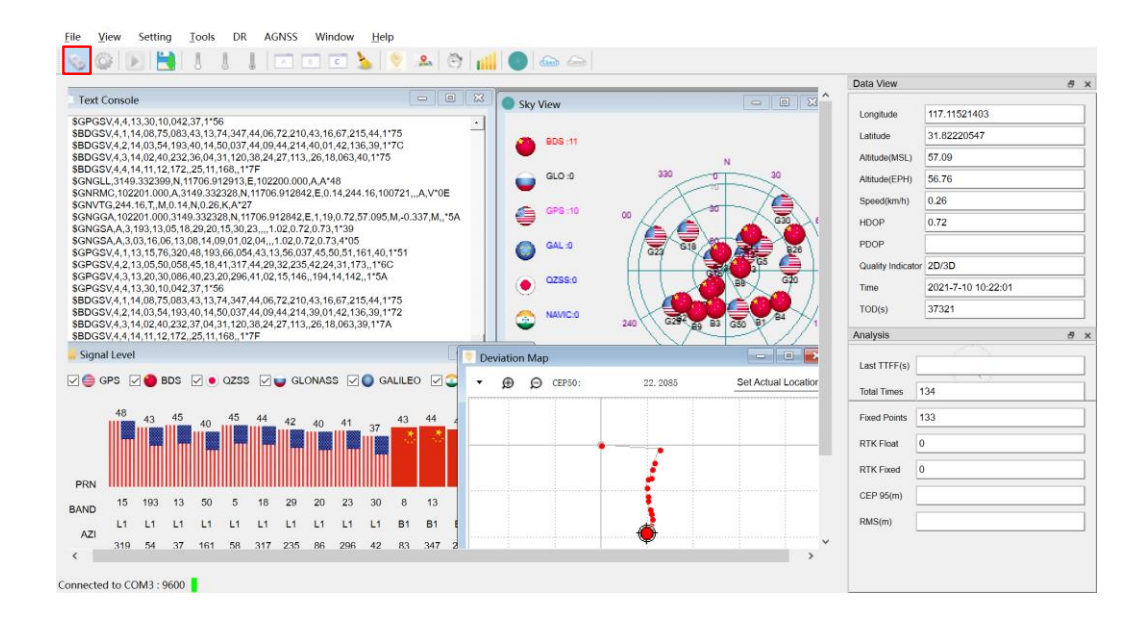

#### Figure 8: QGNSS Interface (Connected)

#### 5.1.1. Interface Explanation

You can view GNSS information, such as CNR info, time, position, speed, and precision in the QGNSS interface. To find out more about these parameters, see the following table.

#### Table 4: Explanation of QGNSS Interface

| Icon                                                                                                    | Explanation                                                                                                    |
|----------------------------------------------------------------------------------------------------|----------------------------------------------------------------------------------------------------|
| <ul> <li>Sky View</li> <li>B05.4</li> <li>G6.3</li> <li>G61.1</li> <li>G25.1</li> <li>G41.0</li> <li>G25.0</li> <li>M0000</li> <li>S83.0</li> </ul> | <ul> <li>This sky view interface shows the satellite position of the satellites in use. The left column icons show the satellites in use and their numbers.</li> <li>BDS (BeiDou): 4</li> <li>GLO (GLONASS): 0</li> <li>GPS: 11</li> <li>GAL (Galileo): 0</li> <li>QZSS: 0</li> <li>NavIC: 0</li> <li>SBAS: 0</li> <li>The grid map on the right shows the position of the satellites in use.</li> </ul> |

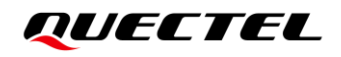

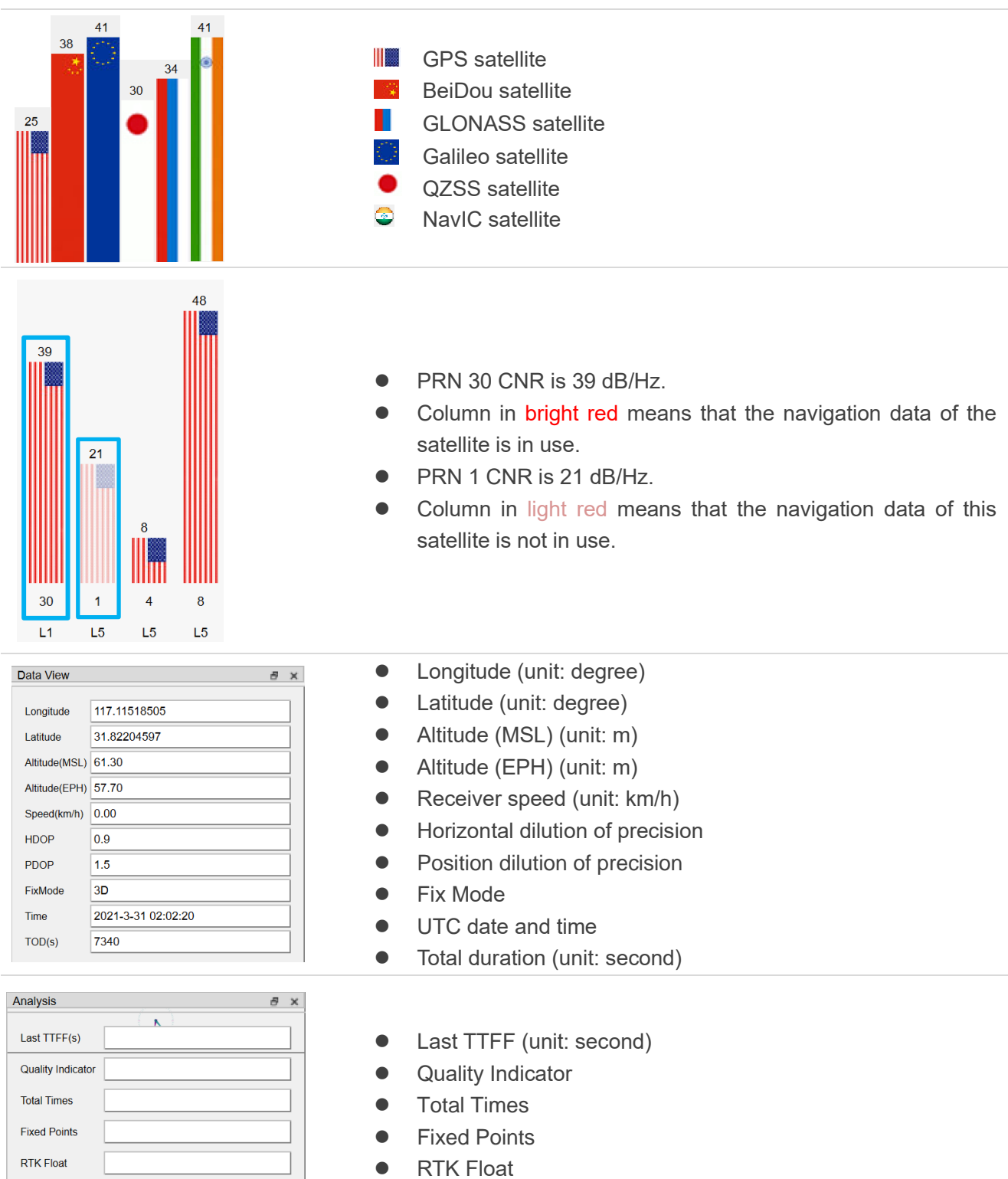

- RTK Fixed
- CEP 95 (unit: m)
- RMS (unit: m)

Ntrip Status

RTK Fixed

CEP 95(m)

RMS(m)

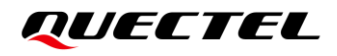

## 5.2. TTFF Testing

The QGNSS tool allows you to execute TTFF (Time to First Fix) testing under the following testing conditions:

- Full cold start
- Cold start
- Warm start
- Hot start

QGNSS configuration steps for TTFF testing:

Step 1: Click the "Tools" menu, and select the "Static TTFF Testing" as shown in the figure below.

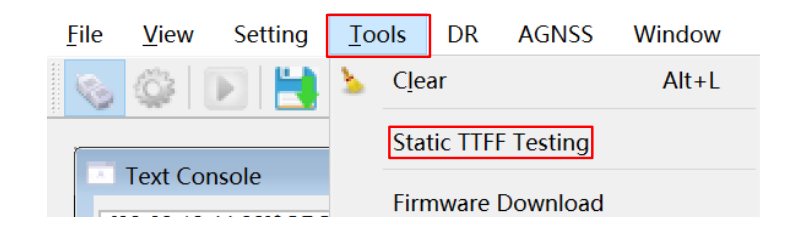

Figure 9: Static TTFF Testing via QGNSS

Step 2: Select "Restart type", set the "Number of tests" and "TTFF Time-out (Sec)", as shown in the figure below.

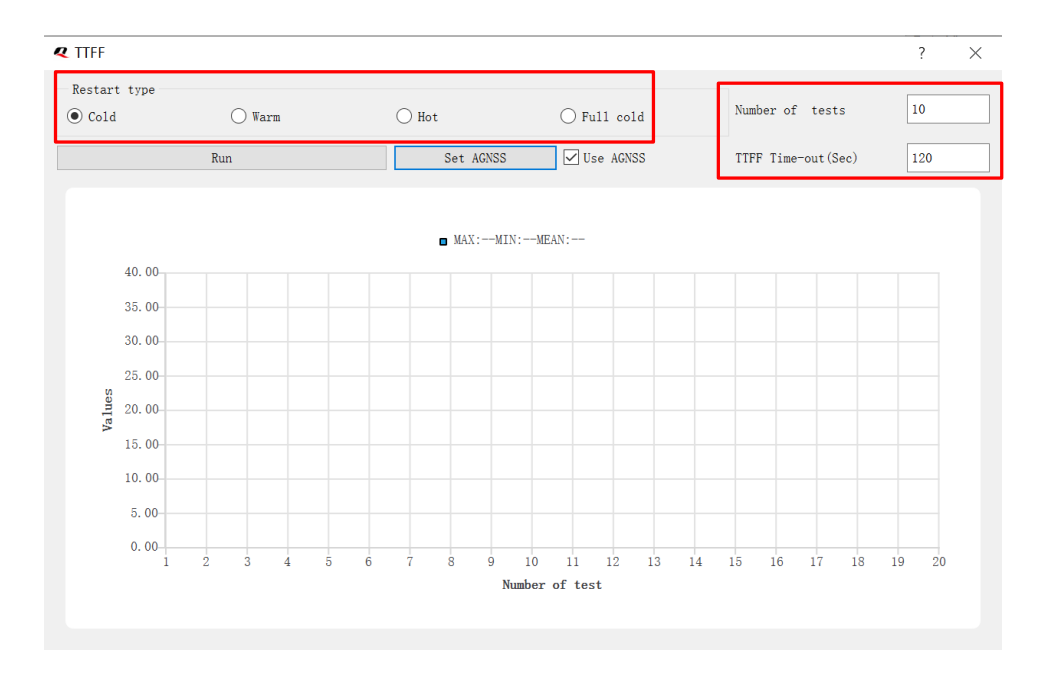

Figure 10: TTFF Test Settings

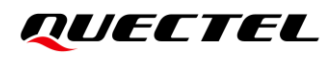

**Step 3:** AGNSS is optional when testing TTFF with QGNSS <sup>1</sup>, as shown in the figure below. Click "**Set AGNSS**" button to set up online AGNSS. For more information, see *Chapter 5.3.1*.

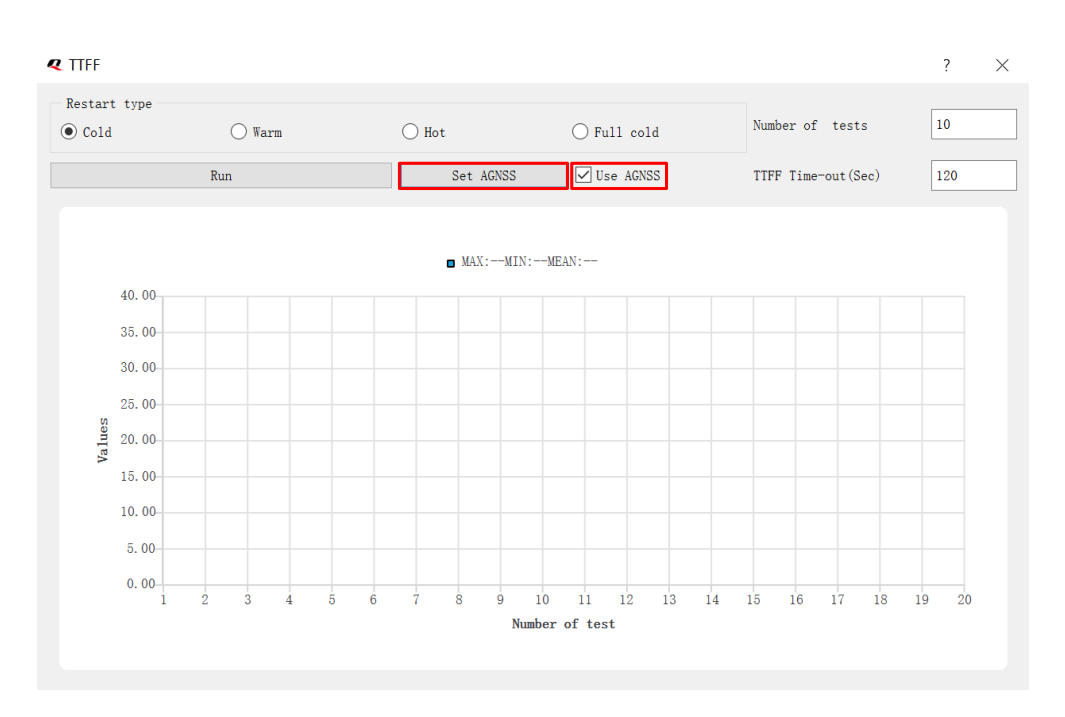

#### Figure 11: AGNSS Setting

Step 4: Click on the "Run" button to start the test. OR Click on the "Stop" button to stop the test.

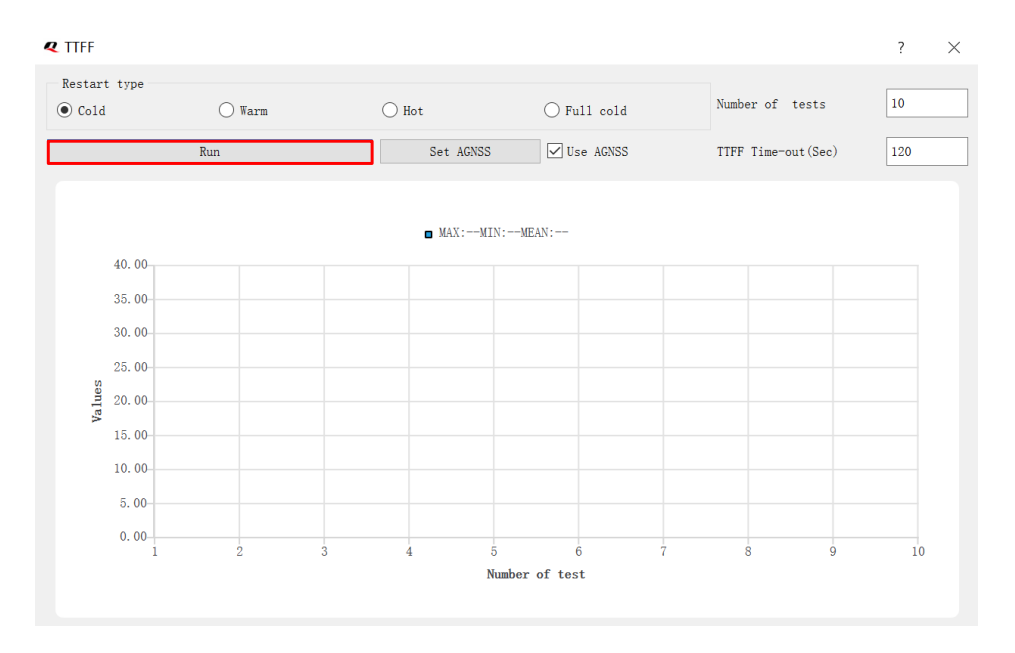

Figure 12: Run or Stop Test

<sup>&</sup>lt;sup>1</sup> You can set AGNSS either in this step, or before the TTFF setting through the ways illustrated in *Chapter 5.3*.

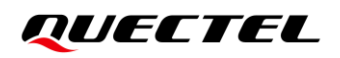

**Step 5:** View the test results displayed visually in charts as shown in the figure below. The test results are stored in the directory where the tool is installed.

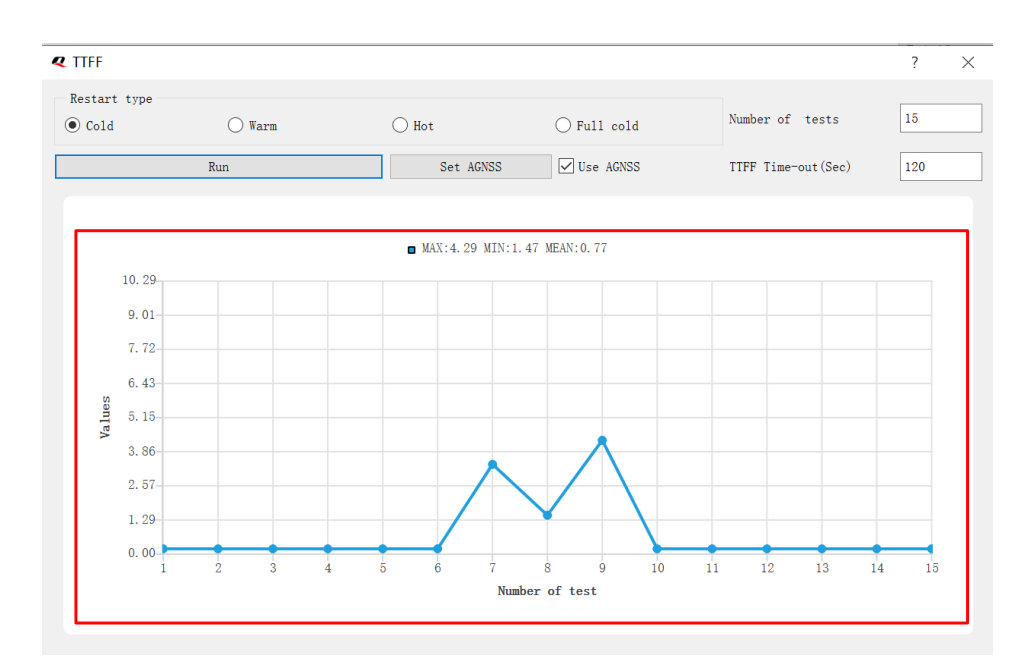

Figure 13: Test Results

## 5.3. AGNSS Setting

There are two ways to use AGNSS to improve the TTFF.

#### 5.3.1. Assistant GNSS Online

Step 1: Click the "AGNSS" menu, and select the "Assistant GNSS Online" as shown in the figure below.

| <u>F</u> ile | <u>V</u> iew | Setting | Tools | DR  | AGNSS | Window       | <u>H</u> elp |  |
|--------------|--------------|---------|-------|-----|-------|--------------|--------------|--|
|              | 63           | D 🗎     | l A   | 1 1 | Assi  | stant GNSS ( | Offline      |  |
|              | -96-         |         | 0     |     | Assi  | stant GNSS ( | Online       |  |

Figure 14: AGNSS Setting via QGNSS – Assistant GNSS Online

Step 2: In the "Assistant GNSS Online" interface, fill in the FTP server information, and set "Time", "Position" and "Restart type" according to your needs.

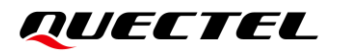

| Assistant GNSS Online          |                                  | ?                                                   |
|--------------------------------|----------------------------------|-----------------------------------------------------|
| ownload from server            |                                  | Time                                                |
| FTP server information         | Name Size Owner Group Time       | Using UTC time                                      |
| Address queclocator.com        |                                  | O Using specified time 2021-08-03 08:18:08          |
| User name Default              |                                  | Leap second                                         |
| Password •••••                 |                                  | Time Accuarcy[ms]                                   |
| Connect Quit                   |                                  | Position                                            |
|                                |                                  | Latitude[deg]                                       |
|                                |                                  | Longitude[deg] Accuracy[m]                          |
|                                |                                  | Use Current Position                                |
|                                |                                  | Restart type                                        |
|                                |                                  | Cold start      Warm start      Hot start      None |
|                                | < >> Download selected file      | Time Position AGNSS Data                            |
| GNSS data                      | Download Selected life           | Reset and Transfer                                  |
| Select file Specifies the file | e path to download to the module |                                                     |

Figure 15: Assistant GNSS Online Setting

**Step 3:** After clicking the "**Connect**" button, select online AGNSS files according to your needs and then click "**Download selected file**" to download the files from the server.

| woload fro | om server          |              |     |                  |          |            |        |                  |          | Time                                    |                |    |
|------------|--------------------|--------------|-----|------------------|----------|------------|--------|------------------|----------|-----------------------------------------|----------------|----|
| TP server  | informatic         | n            |     |                  |          |            |        |                  |          |                                         |                |    |
|            |                    |              | Nai | me               | Size     | Owner      | Group  | Time             | Â        |                                         |                |    |
| ddress     | gnss.que           | clocator.com |     | EPO_GPS_3_1.DAT  | 27648    | user       | group  | 2021-08-03 08:10 |          | Using specified time 2021-08-03 08:5    | 0:12           |    |
| lser name  | Default            |              | Ξ,  | EPO_GPS_3_1.MD5  | 32       | user       | group  | 2021-08-03 08:10 |          | Lean second                             |                |    |
|            | _ creat            |              | Ξ,  | EPO_GPS_3_10.DAT | 27648    | user       | group  | 2021-08-03 08:10 |          |                                         |                | _  |
| assword    | •••••              |              | Ξ,  | EPO_GPS_3_10.MD5 | 32       | user       | group  | 2021-08-03 08:10 |          | Time Accuarcy[ms]                       |                |    |
| Discon     | nect               | Quit         | =   | EPO_GPS_3_2.DAT  | 27648    | user       | group  | 2021-08-03 08:10 |          | Position                                |                |    |
|            |                    |              | Ξ,  | EPO_GPS_3_2.MD5  | 32       | user       | group  | 2021-08-03 08:10 |          | Position                                |                |    |
| ogged on   | ito<br>olocotor or |              | Ξ,  | EPO_GPS_3_3.DAT  | 27648    | user       | group  | 2021-08-03 08:10 |          | Latitude[deg] 31.82216667 Altitude[m]   | 0              |    |
| agriss.que | GIUGALUI.GU        | лп.          | Ξ,  | EPO_GPS_3_3.MD5  | 32       | user       | group  | 2021-08-03 08:10 |          |                                         |                |    |
|            |                    |              | =   | EPO_GPS_3_4.DAT  | 27648    | user       | group  | 2021-08-03 08:10 |          | Longitude[deg] 117.115225 Accuracy[r    | .ı]            | _  |
|            |                    |              | Ξ,  | EPO_GPS_3_4.MD5  | 32       | user       | group  | 2021-08-03 08:10 |          | Use Ci                                  | urrent Positic | 'n |
|            |                    |              | Ξ,  | EPO_GPS_3_5.DAT  | 27648    | user       | group  | 2021-08-03 08:10 |          |                                         |                |    |
|            |                    |              | Ξ,  | EPO_GPS_3_5.MD5  | 32       | user       | group  | 2021-08-03 08:10 |          | Restart type                            |                |    |
|            |                    |              | Ξ,  | EPO_GPS_3_6.DAT  | 27648    | user       | group  | 2021-08-03 08:10 |          |                                         |                |    |
|            |                    |              | =   | EPO_GPS_3_6.MD5  | 32       | user       | group  | 2021-08-03 08:10 |          | Cold start      Warm start      Hot sta | at ON          | ٩c |
|            |                    |              | Ξ,  | EPO_GPS_3_7.DAT  | 27648    | user       | group  | 2021-08-03 08:10 |          |                                         | Ŭ              |    |
|            |                    |              |     |                  | ~~       |            |        |                  | <u> </u> |                                         | Doto           |    |
|            |                    |              |     | [                | Download | d selected | d file |                  |          |                                         | Data           |    |
| NSS data   |                    |              |     |                  |          |            |        |                  |          | Boost o                                 | nd Transfor    |    |

Figure 16: Connect and Download – AGNSS Online

**Step 4:** Click the "**Select file**" button to select the files to be downloaded to the module, and then click the "**Reset and Transfer**" button to start downloading, as shown in the figure below.

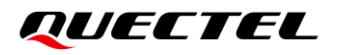

| ownload fro | om server            |     |                  |         |            |        |                  |   | Time                     |                        |
|-------------|----------------------|-----|------------------|---------|------------|--------|------------------|---|--------------------------|------------------------|
| FTP server  | information          | Nar | me               | Size    | Owner      | Group  | Time             | ^ | O Using UTC time         |                        |
| Address     | gnss.queclocator.com |     | EPO_GPS_3_1.DAT  | 27648   | user       | group  | 2021-08-03 08:10 |   | Using specified time     | 2021-08-03 08:50:12    |
| loor nome   | Default              | =   | EPO_GPS_3_1.MD5  | 32      | user       | group  | 2021-08-03 08:10 |   |                          |                        |
| ser name    | Delault              | =   | EPO_GPS_3_10.DAT | 27648   | user       | group  | 2021-08-03 08:10 |   | Leap second              |                        |
| Password    | •••••                | Ξ,  | EPO_GPS_3_10.MD5 | 32      | user       | group  | 2021-08-03 08:10 |   | Time Accuarcy[ms]        |                        |
| Discon      | nect Ouit            | Ξ,  | EPO_GPS_3_2.DAT  | 27648   | user       | group  | 2021-08-03 08:10 |   | -                        |                        |
| Discon      | iloot Quit           | E,  | EPO_GPS_3_2.MD5  | 32      | user       | group  | 2021-08-03 08:10 |   | Position                 |                        |
| Logged on   | to                   | =   | EPO_GPS_3_3.DAT  | 27648   | user       | group  | 2021-08-03 08:10 |   | Latitude[deg] 31.82216   | 667 Altitude[m] 0      |
| agnss.que   | clocator.com.        | =   | EPO_GPS_3_3.MD5  | 32      | user       | group  | 2021-08-03 08:10 |   |                          |                        |
|             |                      | =   | EPO_GPS_3_4.DAT  | 27648   | user       | group  | 2021-08-03 08:10 |   | Longitude[deg] 117.11522 | 25 Accuracy[m]         |
|             |                      | =   | EPO_GPS_3_4.MD5  | 32      | user       | group  | 2021-08-03 08:10 |   |                          | Use Current Position   |
|             |                      | 5   | EPO_GPS_3_5.DAT  | 27648   | user       | group  | 2021-08-03 08:10 |   |                          |                        |
|             |                      | 5   | EPO_GPS_3_5.MD5  | 32      | user       | group  | 2021-08-03 08:10 |   | Restart type             |                        |
|             |                      | 5   | EPO_GPS_3_6.DAT  | 27648   | user       | group  | 2021-08-03 08:10 |   |                          |                        |
|             |                      | 5   | EPO_GPS_3_6.MD5  | 32      | user       | group  | 2021-08-03 08:10 |   | Cold start     Warm s    | tart O Hot start O Non |
|             |                      | 5   | EPO_GPS_3_7.DAT  | 27648   | user       | group  | 2021-08-03 08:10 |   |                          |                        |
|             |                      |     |                  | 00      |            |        |                  | ~ |                          |                        |
|             |                      |     | [                | ownload | d selected | l file |                  |   |                          | AGN55 Data             |
|             |                      |     |                  |         |            |        |                  |   |                          |                        |
| JINSS data  |                      |     |                  |         |            |        |                  |   |                          | Reset and Transfer     |

Figure 17: Download Selected File – AGNSS Online

**Step 5:** When the download is successful, the progress bar will indicate 100 % and there will be a green rectangle on the screen, as shown in the figure below.

| ownload from | n server      |             |            |                    |          |           |          |                  |   | Time                   |                         |
|--------------|---------------|-------------|------------|--------------------|----------|-----------|----------|------------------|---|------------------------|-------------------------|
| FTP server i | information   |             | Nam        | B                  | Size     | Owner     | Group    | Time             | ^ | Using UTC time         |                         |
| Address      | agnss.quecl   | locator.com |            | EPO_GPS_3_1.DAT    | 27648    | user      | group    | 2021-08-03 08:10 |   | O Using specified time | 2021-08-03 12:26:52     |
| User name    | Default       |             | <b>E</b>   | EPO_GPS_3_1.MD5    | 32       | user      | group    | 2021-08-03 08:10 |   | Lean second            |                         |
|              |               |             |            | EPO_GPS_3_10.DAT   | 27648    | user      | group    | 2021-08-03 08:10 |   | Loup scools            |                         |
| Password     | •••••         |             |            | EPO_GPS_3_10.MD5   | 32       | user      | group    | 2021-08-03 08:10 |   | Time Accuarcy[ms]      |                         |
| Disc         | onnect        | Quit        |            | EPO_GPS_3_2.DAT    | 27648    | user      | group    | 2021-08-03 08:10 |   | Depition               |                         |
|              |               |             | <b>E</b>   | EPO_GPS_3_2.MD5    | 32       | user      | group    | 2021-08-03 08:10 |   | Posicion               |                         |
| Logged onte  | o agnss.queck | ocator.com. | <b></b>    | EPO_GPS_3_3.DAT    | 27648    | user      | group    | 2021-08-03 08:10 |   | Latitude[deg]          | Altitude[m]             |
|              |               |             | E, 8       | EPO_GPS_3_3.MD5    | 32       | user      | group    | 2021-08-03 08:10 |   | Longitude[deg]         | Accuracy[m]             |
|              |               |             | <b>F</b>   | EPO_GPS_3_4.DAT    | 27648    | user      | group    | 2021-08-03 08:10 |   | Longhado[dog]          |                         |
|              |               |             | <b>E</b> 8 | PO_GPS_3_4.MD5     | 32       | user      | group    | 2021-08-03 08:10 |   |                        | Use Current Position    |
|              |               |             | <b></b>    | EPO_GPS_3_5.DAT    | 27648    | user      | group    | 2021-08-03 08:10 |   | Destart type           |                         |
|              |               |             | <b>E</b> 8 | EPO_GPS_3_5.MD5    | 32       | user      | group    | 2021-08-03 08:10 |   | residir type           |                         |
|              |               |             |            | EPO_GPS_3_6.DAT    | 27648    | user      | group    | 2021-08-03 08:10 |   |                        |                         |
|              |               |             | <b>a</b>   | EPO_GPS_3_6.MD5    | 32       | user      | group    | 2021-08-03 08:10 | ~ | Cold start      Warm   | start O Hot start O Non |
|              |               |             |            |                    | Do       | wnload s  | selected | file             |   |                        |                         |
| GNSS data    |               |             |            |                    |          |           |          |                  |   | Time Positio           | on 🖂 AGNSS Data         |
| Solort file  | E-/software/( | CNSS/OGNS   | S V152     | Build0608/OGNSS V  | 152 B    | N80a0bli  | PO CP    | S 3 1 DAT        |   |                        |                         |
| Select file  | E:/software/C | QGNSS/QGNS  | S_V1.5.2   | _Build0608/QGNSS_V | 1.5.2_Bu | ild0608/6 | PO_GP    | S_3_1.DAT        |   |                        | Reset and Transfer      |
|              |               |             |            |                    |          |           |          |                  |   |                        |                         |

Figure 18: Successfully Downloaded to the Module – AGNSS Online

#### 5.3.2. Assistant GNSS Offline

Step 1: Click the "AGNSS" menu, and select the "Assistant GNSS Offline" as shown in the figure below.

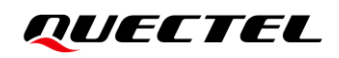

| File  | <u>V</u> iew | Setting | Tools | DR  | AGNSS | Window       | <u>H</u> elp |
|-------|--------------|---------|-------|-----|-------|--------------|--------------|
| 1 Ca. | 162          | D 🗎     | 8     | 1 1 | Assi  | stant GNSS ( | Offline      |
|       | -186         |         | 0     | • • | Assi  | stant GNSS ( | Online       |

Figure 19: AGNSS Setting via QGNSS - Assistant GNSS Offline

Step 2: In the "Assistant GNSS Offline" interface, fill in the FTP server information, and set "Time", "Position" and "Restart type" according to your needs.

| FTP server                                  | information                             |      |              | -          |      |                                                                                                    | time                               |                     |          |     |
|---------------------------------------------|-----------------------------------------|------|--------------|------------|------|----------------------------------------------------------------------------------------------------|------------------------------------|---------------------|----------|-----|
| Address<br>User name<br>Password<br>Connect | ueclocator.com       Default       Quit | Name | Size Owner   | Group      | Time | <ul> <li>Using UTC</li> <li>Using spec</li> <li>Leap second</li> <li>Time Accuarcy</li> <li>Position</li> <li>Latitude[deg]</li> </ul> | ; time<br>sified time [<br>/[ms] [ | 2021-08-03 11:22:57 |          |     |
|                                             |                                         |      |              |            |      | Restart type                                                                                                    |                                    | Use Current         | Position |     |
|                                             |                                         |      |              |            |      | <ul> <li>Cold start</li> </ul>                                                                                                    | ⊖ Warm s                           | start 🔘 Hot start   |          | one |
|                                             |                                         | < [  | Download sel | ected file | >    | ✓ Time                                                                                                    | Position                           | n 🗌 AGNSS Data      |          |     |
|                                             |                                         |      |              |            |      |                                                                                                    |                                    |                     |          |     |

Figure 20: Assistant GNSS Offline Setting

**Step 3:** After clicking the "**Connect**" button, select the offline AGNSS files according to your needs and then click "**Download selected file**" to download the files from the server.

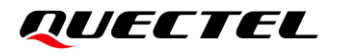

| ownload fro | om server                 |                          |         |            |        |                  |          | Time                  |         |                |              |
|-------------|---------------------------|--------------------------|---------|------------|--------|------------------|----------|-----------------------|---------|----------------|--------------|
| FTP server  | information               | Name                     | Size    | Owner      | Group  | Time             | ^        | O Using UTC time      |         |                |              |
| ddress      | gnss.queclocator.com      | EPO_GPS_3_9.DAT          | 27648   | user       | group  | 2021-08-03 08:10 |          | Using specified time  | 202     | 1-08-03 11:22: | 57           |
| eer name    | Default                   | EPO_GPS_3_9.MD5          | 32      | user       | group  | 2021-08-03 08:10 |          |                       |         |                |              |
| sername     | Delauit                   | EPO_GR_3_1.DAT           | 48384   | user       | group  | 2021-08-03 08:10 |          | Leap second           |         |                |              |
| assword     | •••••                     | EPO_GR_3_1.MD5           | 32      | user       | group  | 2021-08-03 08:10 |          | Time Accuarcy[ms]     |         |                |              |
| Discon      | nect Ouit                 | EPO_GR_3_10.DAT          | 48384   | user       | group  | 2021-08-03 08:10 |          |                       |         |                |              |
| DISCON      | Quit                      | EPO_GR_3_10.MD5          | 32      | user       | group  | 2021-08-03 08:10 |          | Position              |         |                |              |
| Logged on   | ito                       | EPO_GR_3_2.DAT           | 48384   | user       | group  | 2021-08-03 08:10 |          | Latitude[deg] 31.822  | 19833   | Altitude[m]    | 0            |
| ignss.que   | ciocator.com.             | EPO_GR_3_2.MD5           | 32      | user       | group  | 2021-08-03 08:10 | _        |                       | 22/22   | 1              | -            |
|             |                           | EPO_GR_3_3.DAT           | 48384   | user       | group  | 2021-08-03 08:10 |          | Longitude[deg] 117.11 | 522     | Accuracy[m]    |              |
|             |                           | EPO_GR_3_3.MD5           | 32      | user       | group  | 2021-08-03 08:10 |          |                       |         | Use Curr       | ent Position |
|             |                           | EPO_GR_3_4.DAT           | 48384   | user       | group  | 2021-08-03 08:10 |          |                       |         |                |              |
|             |                           | EPO_GR_3_4.MD5           | 32      | user       | group  | 2021-08-03 08:10 |          | Restart type          |         |                |              |
|             |                           | EPO_GR_3_5.DAT           | 48384   | user       | group  | 2021-08-03 08:10 |          |                       |         |                |              |
|             |                           | EPO_GR_3_5.MD5           | 32      | user       | group  | 2021-08-03 08:10 |          | Cold start      War   | n start | O Hot start    | O No         |
|             |                           | EPO_GR_3_6.DAT           | 48384   | user       | group  | 2021-08-03 08:10 |          | -                     |         | -              | -            |
|             |                           | -                        | ~~      |            |        |                  | <u> </u> |                       | lion    |                | ata          |
|             |                           |                          | Downloa | d selecter | d file |                  |          |                       |         | L AGNOS D      | biter        |
| NSS data    | -                         |                          |         |            |        |                  |          |                       |         | Reset and      | Transfer     |
| alact file  | Specifies the file path t | o download to the module |         |            |        | Download to mod  | ulo      |                       |         |                |              |

Figure 21: Connect and Download – AGNSS Offline

**Step 4:** Click the "**Select file**" button to select the files to be downloaded to the module, and then click the "**Download to module**" button to start downloading, as shown in the figure below.

| ownload fro | om server            |    |                 |         |           |        |                  |   | Time                    |                     |          |
|-------------|----------------------|----|-----------------|---------|-----------|--------|------------------|---|-------------------------|---------------------|----------|
| FTP server  | information          | Na | me              | Size    | Owner     | Group  | Time             | ^ | O Using UTC time        |                     |          |
| Address     | gnss.queclocator.com |    | EPO_GPS_3_9.DAT | 27648   | user      | group  | 2021-08-03 08:10 |   | Using specified time    | 2021-08-03 11:22:57 |          |
| lser name   | Default              | =  | EPO_GPS_3_9.MD5 | 32      | user      | group  | 2021-08-03 08:10 |   | 1                       |                     |          |
| o sor name  | Delauit              |    | EPO_GR_3_1.DAT  | 48384   | user      | group  | 2021-08-03 08:10 |   | Leap second             |                     |          |
| Password    | •••••                |    | EPO_GR_3_1.MD5  | 32      | user      | group  | 2021-08-03 08:10 |   | Time Accuarcy[ms]       |                     |          |
| Discon      | nect Quit            | 1  | EPO_GR_3_10.DAT | 48384   | user      | group  | 2021-08-03 08:10 |   | Destiller               |                     |          |
| Discon      | Gun                  |    | EPO_GR_3_10.MD5 | 32      | user      | group  | 2021-08-03 08:10 |   | Position                |                     |          |
| Logged or   | ito                  |    | EPO_GR_3_2.DAT  | 48384   | user      | group  | 2021-08-03 08:10 |   | Latitude[deg] 31.8221   | 833 Altitude[m] 0   |          |
| agnss.que   | nss.queclocator.com. | =  | EPO_GR_3_2.MD5  | 32      | user      | group  | 2021-08-03 08:10 |   |                         |                     |          |
|             |                      | 1  | EPO_GR_3_3.DAT  | 48384   | user      | group  | 2021-08-03 08:10 |   | Longitude[deg] 117.1152 | 2 Accuracy[m]       |          |
|             |                      | =  | EPO_GR_3_3.MD5  | 32      | user      | group  | 2021-08-03 08:10 |   |                         | Use Current         | Position |
|             |                      | =  | EPO_GR_3_4.DAT  | 48384   | user      | group  | 2021-08-03 08:10 |   |                         |                     |          |
|             |                      | =  | EPO_GR_3_4.MD5  | 32      | user      | group  | 2021-08-03 08:10 |   | Restart type            |                     |          |
|             |                      | 1  | EPO_GR_3_5.DAT  | 48384   | user      | group  | 2021-08-03 08:10 |   |                         |                     |          |
|             |                      | =  | EPO_GR_3_5.MD5  | 32      | user      | group  | 2021-08-03 08:10 |   | Cold start      Warm    | start 🔘 Hot start   | O Non    |
|             |                      | =  | EPO_GR_3_6.DAT  | 48384   | user      | group  | 2021-08-03 08:10 |   |                         |                     |          |
|             |                      |    |                 | ~~      |           |        |                  |   |                         |                     |          |
|             |                      |    |                 | Downloa | d selecte | d file |                  |   | POSIDO                  |                     |          |
| GNSS data   | í                    |    |                 |         |           |        |                  |   |                         |                     |          |

Figure 22: Download Selected File – AGNSS Offline

**Step 5:** When the download is successful, the progress bar will indicate 100 % and there will be a green rectangle on the screen, as shown in the figure below.

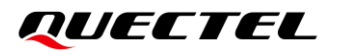

| ownload fro | om server    |             |       |                     |           |            |        |                  |      | Time                                     |         |                   |         |
|-------------|--------------|-------------|-------|---------------------|-----------|------------|--------|------------------|------|------------------------------------------|---------|-------------------|---------|
| FTP server  | information  | 1           | Nan   | ne                  | Size      | Owner      | Group  | Time             | ^    | O Using UTC time                         |         |                   |         |
| Address     | gnss.quec    | locator.com |       | EPO_GR_3_6.MD5      | 32        | user       | group  | 2021-08-03 08:10 |      | <ul> <li>Using specified time</li> </ul> | 202     | 21-08-03 11:22:57 |         |
| lear nama   | Dofault      |             | =     | EPO_GR_3_7.DAT      | 48384     | user       | group  | 2021-08-03 08:10 |      |                                          | -       |                   |         |
| Joer marrie | Delault      |             | 5     | EPO_GR_3_7.MD5      | 32        | user       | group  | 2021-08-03 08:10 |      | Leap second                              | _       |                   |         |
| Password    |              |             |       | EPO_GR_3_8.DAT      | 48384     | user       | group  | 2021-08-03 08:10 |      | Time Accuarcy[ms]                        |         |                   |         |
| Discon      | nect         | Quit        | =     | EPO_GR_3_8.MD5      | 32        | user       | group  | 2021-08-03 08:10 |      | Desilies                                 |         |                   |         |
| -           |              | -           | 1     | EPO_GR_3_9.DAT      | 48384     | user       | group  | 2021-08-03 08:10 |      | Position                                 |         |                   |         |
| Download    | ed to direct | ory         |       | EPO_GR_3_9.MD5      | 32        | user       | group  | 2021-08-03 08:10 |      | Latitude[deg] 31.822                     | 19833   | Altitude[m] 0     |         |
| MIK_ID.     | PU.          |             | 5     | MTK_14D.EPO         | 129024    | user       | group  | 2021-08-03 08:10 |      | Longitude[deg] 117 11                    | 522     | Accuracy[m]       |         |
|             |              |             |       | MTK_1D.EPO          | 9216      | user       | group  | 2021-08-03 08:10 |      | Longhootoogi                             |         | , record offinit  |         |
|             |              |             |       | MTK_3D.EPO          | 27648     | user       | group  | 2021-08-03 08:10 |      |                                          |         | Use Current F     | osition |
|             |              |             |       | MTK_5D.EPO          | 46080     | user       | group  | 2021-08-03 08:10 |      | Restart type                             |         |                   |         |
|             |              |             | 8     | MTK_7D.EPO          | 64512     | user       | group  | 2021-08-03 08:10 |      | restart type                             |         |                   |         |
|             |              |             |       | MTK30.EPO           | 276480    | user       | group  | 2021-08-03 08:10 |      | 2                                        |         |                   | 2111    |
|             |              |             |       | QG_R_1.DAT          | 4032      | user       | group  | 2021-08-03 08:10 | ~    | Cold start      Warn                     | n start | Hot start         | O None  |
|             |              |             |       |                     | Download  | I selecter | d file |                  |      |                                          |         |                   |         |
| GNSS data   | R            |             |       |                     |           |            |        |                  | -    | Time Posit                               | on      | AGNSS Data        |         |
| Soloct file |              | OCNES VIS   | 2 8.1 | HOROBIOCNES VI 5    | 2 BuildOG | NATK       |        | Download to mod  | lula |                                          |         |                   |         |
| Select life | CONSON       | QGN35_V1.5  | Dui   | 1000001201435_V1.5. | UIUU0     | JOINTIN_   | ID.EPU | Download to mod  | uie  |                                          |         | Reset and Trai    | nster   |

Figure 23: Successfully Downloaded to the Module – AGNSS Offline

## **6** Using QGPSFlashTool to Upgrade Firmware

Quectel L76 series module supports firmware upgrade via UART interface by using the QGPSFlashTool.

Download the QGPSFlashTool from our website <u>Download Zone</u>.

Before you start the firmware upgrade process:

First: Connect the EVB to a PC using a Micro-USB cable.

Second: Set the power switch (S201) to ON position to power on the EVB and switch S301 to USB.

Firmware upgrade steps:

Step 1: Open QGPSFlashTool. Click "Config", then select "Options" as shown in the figure below.

| File: F:\Mod                                    | ule program\LG77LNR01        | A02SV02\MTK_AllInOn                    | e_DA_MT3333. bin   |                                          |                              |                                        | Start                  |
|-------------------------------------------------|------------------------------|----------------------------------------|--------------------|------------------------------------------|------------------------------|----------------------------------------|------------------------|
| nload Area<br>annel 1<br>rial Port:<br>andrate: | COM27 ∨<br>460800 ∨<br>Start | Channel 2<br>Serial Fort:<br>Baudrate: | COM27 460800 Start | Channel 3<br>× Serial Fort:<br>Bandrate: | COM27 ∨<br>460800 ∨<br>Start | Channel 4<br>Serial Fort:<br>Baudrate: | COM27 460800 Start     |
| ownload statis<br>otal: 0 Fail                  | tics<br>: 0 Pass%: 0         | -Download stati<br>Total: 0 Fail       | sticz              | -Download stat<br>Total: 0 Fa            | tistics<br>il: 0 Pass%: 0    | -Download stati<br>Total: 0 Fai        | stics<br>1: 0 Pass%: 0 |

Figure 24: Firmware Upgrade – Step 1

**Step 2:** In the Options popup, set the number of channels to be used. In the "**Tool Options**" drop-down list, select "**L76**" <sup>2</sup>, then click "**OK**" as shown in the figure below.

<sup>&</sup>lt;sup>2</sup> Select "L76" for all L76 series modules including L76, L76-L and L76-LB.

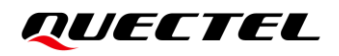

| Options                         | ×                    |
|---------------------------------|----------------------|
| Options                         | Model (2)            |
| ◉ Only one channel is used      | Tool Options L76 🗸 🗸 |
| ○ Using two channels            |                      |
| $\bigcirc$ Using three channels |                      |
| ○ Using four channels           | OK                   |
|                                 |                      |

Figure 25: Firmware Upgrade – Step 2

Step 3: Double click the "ROM file" field to select the ROM file, e.g. "L76LBNR03A01SCV03\_GLN.bin", then double click the "DA File" field to select the DA file, e.g. "MTK\_AllInOne\_DA\_MT3333\_MP.bin", as shown in the figure below.

| Config ▼ Help ▼                                                                                                    | 3) 17                                                                                      | 6                                                 | Dow                          | nload                   | QUECTEL                                  |
|----------------------------------------------------------------------------------------------------|--------------------------------------------------------------------------------------------|---------------------------------------------------|------------------------------|-------------------------|------------------------------------------|
| ROM file F:\Modulepro;<br>DA File: F:\Modulepro;                                                                                   | gr am \L76LBNR03A01SCV03_GLN\L76LBNR03A01SC<br>gr am \L76LBNR03A01SCV03_GLN\MTK_AllinOne_I | WO3_GLN. bin<br>NA_MT3333_MP. bin                 |                              |                         | Start All                                |
| . Open                                                                                                    | nputer > document (F:) > Moduleprogram                                                     | > L76LBNR03A01SCV03_                              | GLN                          | ע פֿ Search             | ×<br>L76LBNR03A01SCV03 ۶                 |
| Organize 👻 New folder                                                                                                    |                                                                                            |                                                   |                              |                         | III - 🚺 😯                                |
| <ul> <li>Pictures</li> <li>Videos</li> <li>system (C:)</li> <li>file (D:)</li> <li>software (E:)</li> <li>document (F:)</li> </ul> | Name           L76LBNR03A01SCV03_GLN.bin           MTK_AllInOne_DA_MT33333_MP.bin          | Date modified<br>2021/5/25 9:10<br>2017/9/6 17:17 | Type<br>BIN File<br>BIN File | Size<br>657 KB<br>12 KB |                                          |
| File <u>n</u> ar                                                                                                    | ne:                                                                                        |                                                   |                              | √ file (*.              | bin;*.pkg;*.cyfm;*.cfg) V<br>Dpen Cancel |

Figure 26: Firmware Upgrade – Step 3

**Step 4:** Confirm the "**Serial Port**" and "**Baudrate**", and then then click "**Start**" to download, as shown in the figure below.

The setting of the baud rate will affect the download speed. Based on **Step 2**, the baud rate will be automatically selected.

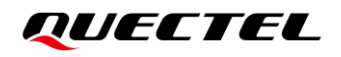

|                                                                   |                                                  | L76                                        |                           | Download      |                           |               |
|-------------------------------------------------------------------|--------------------------------------------------|--------------------------------------------|---------------------------|---------------|---------------------------|---------------|
| file F:\Moduleprogram\L76LBNR0<br>File: F:\Moduleprogram\L76LBNR0 | 3A01SCVO3_GLN\L76LBNRO<br>3A01SCVO3_GLN\MTK_Alli | 3A01SCV03_GLN.bin<br>nOne_DA_MT3333_MP.bin | n                         |               |                           | Start         |
| anload Area                                                       | Channel 2                                        | CON3                                       | Channel 3                 | CO012         | Channel 4                 | CON3          |
| udrate: 460800 V                                                  | Baudrate:                                        | 460800 ~                                   | Serial Fort:<br>Baudrate: | 460800 ~      | Serial Fort:<br>Baudrate: | 460800 V      |
|                                                                   |                                                  |                                            |                           |               |                           |               |
| ownload statistics                                                | Download statis                                  | tics                                       | Download statis           | stics         | Download stati            | stics         |
| otal: O Fail: O Pass%: O                                          | Total: O Fail:                                   | : O Pass%: O                               | Total: O Fail             | .: O Pass%: O | Total: O Fai              | 1: 0 Pass%: 0 |

Figure 27: Firmware Upgrade – Step 4

**Step 5:** When the firmware upgrade is successful, the progress bar will indicate 100 % and there will be a green rectangle on the screen, as shown in the figure below.

|                                               |                                                                | L76                                           |                  | Download      |                 |               |
|-----------------------------------------------|----------------------------------------------------------------|-----------------------------------------------|------------------|---------------|-----------------|---------------|
| file F:\Moduleprogram                         | L76LBNR03A01SCV03_GLN\L76LBNN<br>L76LBNR03A01SCV03_GLN\MTK_ALI | 03A01SCV03_GLN. bin<br>InOne_DA_MT3333_MP. bi | n                |               |                 | Start         |
| rnload Area                                   |                                                                |                                               |                  |               |                 |               |
| hannel 1                                      | Channel 2                                                      |                                               | Channel 3        |               | Channel 4       |               |
| erial Port: COM3                              | Serial Port:                                                   | COM3 V                                        | Serial Port:     | COM3 ~        | Serial Port:    | COM3 ~        |
| udrate: 460800                                | Baudrate:                                                      | 460800 ~                                      | Baudrate:        | 460800 ~      | Baudrate:       | 460800 ~      |
| Iownloading<br>Iownload success!              |                                                                |                                               |                  |               |                 |               |
| ownload complete!(2                           | 9.8s)                                                          |                                               |                  |               |                 |               |
| 944/11944 672744/672744<br>ownload statistics | -Download stati                                                | stics                                         | -Download statis | stics         | -Download stati | stics         |
| otal: 1 Fail: 0 Pass9                         | 6: 100% Total: 0 Fai                                           | L: O Pass%: O                                 | Total: O Fail    | .: O Pass%: O | Total: O Fai    | 1: 0 Pass%: 0 |
|                                               |                                                                |                                               |                  |               |                 |               |

Figure 28: Successful Firmware Upgrade

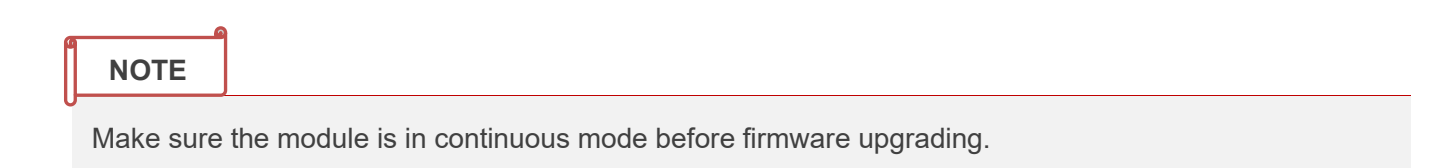

# **7** Appendix References

#### **Table 5: Related Documents**

| Do  | Document Name                             |  |  |
|-----|-------------------------------------------|--|--|
| [1] | Quectel_QCOM_User_Guide                   |  |  |
| [2] | Quectel_QGNSS_User_Guide                  |  |  |
| [3] | Quectel_QGPSFlashTool_User_Guide          |  |  |
| [4] | Quectel_L76-L(L)&L76-LB(L)_EVB_User_Guide |  |  |

#### **Table 6: Terms and Abbreviations**

| Abbreviation | Description                        |
|--------------|------------------------------------|
| 2D           | 2 Dimension                        |
| 3D           | 3 Dimension                        |
| BeiDou       | BeiDou Navigation Satellite System |
| COM Port     | Communication Port                 |
| CEP          | Circular Error Probable            |
| CNR          | Carrier-to-Noise Ratio             |
| DI           | Digital Input                      |
| DO           | Digital Output                     |
| EPH          | Ellipsoidal Height                 |
| ESD          | Electrostatic Discharge            |
| EVB          | Evaluation Board                   |
| GND          | Ground                             |

## QUECTEL

| GNSS      | Global Navigation Satellite System                                     |
|-----------|------------------------------------------------------------------------|
| GPS       | Global Positioning System                                              |
| I/O       | Input/Output                                                           |
| LED       | Light Emitting Diode                                                   |
| LNA       | Low-Noise Amplifier                                                    |
| Micro-USB | Micro Universal Serial Bus                                             |
| MSL       | Mean Sea Level                                                         |
| NMEA      | NMEA (National Marine Electronics Association) 0183 Interface Standard |
| PC        | Personal Computer                                                      |
| PI        | Power Input                                                            |
| PMTK      | MTK Proprietary Protocol                                               |
| PO        | Power Output                                                           |
| PPS       | Pulse Per Second                                                       |
| PRN       | Pseudorandom Noise                                                     |
| RMS       | Root Mean Square                                                       |
| RTK       | Real-Time Kinematic                                                    |
| RXD       | Receive Data (Pin)                                                     |
| SBAS      | Satellite-Based Augmentation System                                    |
| SPS       | Standard Positioning Service                                           |
| SV        | Satellite Vehicle                                                      |
| TTFF      | Time to First Fix                                                      |
| TXD       | Transmit Data (Pin)                                                    |
| USB       | Universal Serial Bus                                                   |
| UTC       | Coordinated Universal Time                                             |
| WGS84     | World Geodetic System 1984                                             |